#### SETTING UP A DOCUMENT HEADER IN MS WORD

#### **STEP 1**:

Select INSERT, then HEADER, then EDIT HEADER

|            |                  |                                                             |                       | Document3 - Word |                      |                               | Rachael Fairweather                | · 🖻          | - a x   |
|------------|------------------|-------------------------------------------------------------|-----------------------|------------------|----------------------|-------------------------------|------------------------------------|--------------|---------|
| File ome 🔐 | nsert Desit Layo | out References Mailing                                      | ıs Review View Deve   | loper Help 💡     | Fell me what you wan | do                            |                                    |              | A Share |
| Cover P    | rictures 🖓 3D M  | ees ~ To SmartArt<br>s III Chart<br>Nodels ~ D Screenshot ~ | Get Add-ins Wikipedia | Online<br>Videos | rk<br>ference        | Header ~<br>Built-in<br>Blank |                                    | π Equation ~ |         |
| L          |                  | 1 + + + + + + + + + + + + + + + + + + +                     | 1                     |                  | 4 + + + + + + + 5 +  | [Typehere]                    |                                    |              |         |
|            |                  |                                                             |                       |                  |                      | Blank (Three Colu             | Imns)<br>Dype here)                | [Type heer]  |         |
| -          |                  |                                                             |                       |                  |                      | Austin                        |                                    |              |         |
|            |                  |                                                             |                       |                  |                      | Banded                        | (SOCONENTITUE)                     |              |         |
|            |                  |                                                             |                       |                  | (                    | Edit Header                   | from Office.com                    |              | ×       |
|            |                  |                                                             |                       |                  |                      | LX<br>De Save Selection       | Edit Header<br>n to Header Gallery |              |         |
| -<br>      |                  | *7                                                          |                       |                  |                      |                               |                                    |              | - 100%  |

# **STEP 2**:

Select the HEADER & FOOTER tab, then PAGE NUMBER, then TOP OF PAGE, then PLAIN NUMBER 3 which places the page number along the right margin. Make sure the HEADER FROM TOP is set at 0.5 inch.

| ⊟ <del>5</del> ° ৫ ÷                          | Document3 - Word                                                                                                    | ader & Footer Too      | Rachael Fairweathe                         | r 🕫 🖻 – 🗇 🗙 |
|-----------------------------------------------|----------------------------------------------------------------------------------------------------|------------------------|--------------------------------------------|-------------|
| File Home Design Layout                       | References Mailings Review View Developer                                                                                                    | Help Header & Footer 🖓 | Tell maryou want to                        | A Share     |
| Header For r Page<br>Wumber > Time nfo Par    | Lick Pictures Online<br>tis ~ Pictures Online<br>Broate<br>Broate<br>B | Different otdo         | t Alignment Tab<br>Position                |             |
| Bottom of P                                   | lain Number 1                                                                                                    |                        | · · · · · · 6 · · · <u>à</u> · · · 7 · · · |             |
|                                               | Iain Number 2 Iain Number 2 Iain Number 3 Page X Recent Bar 1 IPage More Page Numbers from Office.com Serve Selection as Page Number (Top)                                                                                                    |                        | 1                                          |             |
| Page 1 of 1 0 words D English (United States) | )                                                                                                    |                        |                                            | ■           |

### **STEP 3**:

Type your LAST NAME followed by one SPACE *in front* of the page number.

The default font for the header is likely incorrect. Highlight your last name and the page number. Select the HOME tab and change the font to TIMES NEW ROMAN and the font size to 12 PT.

| 🗄 🖘 🖉 🕫                                                            | Document                                                                                                    | - Word     |             |                             | Header & Foo         | ter Tools              |                             | Rachael                                | ainweather          | RF 🖬 -                        | - a ×                                            | ĸ  |
|--------------------------------------------------------------------|----------------------------------------------------------------------------------------------------|------------|-------------|-----------------------------|----------------------|------------------------|-----------------------------|----------------------------------------|---------------------|-------------------------------|--------------------------------------------------|----|
| File Home Inset                                                    | Design Layout vences Maili                                                                                                    | igs Review | View Develo | per Help                    | Header & F           | ooter 🦕                | ? Tell me what yo           | ou want to do                          |                     |                               | A Share                                          |    |
| A Cut<br>Cupy<br>Paste<br>Format Painter<br>Clipboard<br>Clipboard | Times New Roma         12         A         A         A           Theme Fonts         Califor regree         (Heading Calibrit)         (Boo Recently Used Fonts) |            |             | ⊑   2↓   ¶<br>23 ~ ⊞ ~<br>5 | AaBbCcDc<br>1 Normal | AaBbCcDc<br>11 No Spac | AaBbC(Aa<br>Heading1 He<br> | aBbCCE AaB<br>eading 2 Title<br>Styles | AaBbCcE<br>Subtitle | AaBbCcDe<br>Subtle Em +<br>TS | P Find ~<br>abc Replace<br>b Select ~<br>Editing | ~  |
|                                                                    | Times New Roman<br>Bookman Old Style<br>Arial Narrow<br>SHOWCARD GOTHIC<br>Georgia                                                                                |            |             |                             |                      |                        | Fairwea                     | ather 1                                |                     |                               |                                                  |    |
| -                                                                  | Arial<br>ALGERIAN<br>Berlin Sans FB Demi                                                                                                    |            |             |                             |                      |                        |                             |                                        |                     |                               |                                                  |    |
|                                                                    | DengXian Light<br>All Fonts                                                                                                    |            |             |                             |                      |                        |                             |                                        |                     |                               |                                                  |    |
|                                                                    | Abadi<br>Agency FB<br>ALGERIAN<br>AR CENA<br>Arial<br>Arial Black<br>Arial Narrow<br>Arial Nova                                                                   | T          |             |                             |                      |                        |                             |                                        |                     |                               |                                                  |    |
| ♥<br>Page 1 of 1 2 words []3                                       | English (United States)                                                                                                    |            |             |                             |                      |                        |                             |                                        | <b>p</b>            | R                             | <b>₽</b> + 10                                    | 0% |

# **STEP 4**:

Return to the Header & Footer Tab and select CLOSE HEADER AND FOOTER.

| ⊟ <del>১</del> ৫ - | Docum                                                                 | ent3 - Word                  |                                                                            |                                                                                         | Rachael Fairweather 📧 🛛 🖛                                                                                                    |          |
|--------------------|-----------------------------------------------------------------------|------------------------------|----------------------------------------------------------------------------|-----------------------------------------------------------------------------------------|----------------------------------------------------------------------------------------------------|----------|
| File Home Inser    | t Design Layout References M                                          | ailings Review View Develop  | oer Help Header & Footer                                                   | Q Tell me what you want to do                                                           |                                                                                                    | २२ Share |
| Header Footer Page | Date & Document Quick Pictures Online<br>Time Info ~ Parts ~ Pictures | Go to Go to<br>Header Footer | Different First Page     Different Odd & Even Pages     Show Document Text | Header from Top:     0.5"       Footer from Bottom:     0.5"       Insert Alignment Tab | Close Header<br>and Footer                                                                                                    |          |
| Header & Footer    | Insert                                                                | Navigation                   | Options                                                                    | Position                                                                                |                                                                                                    | ~        |
|                    | Header                                                                |                              |                                                                            | Fairweather 1                                                                           | Close the Header and Footer Tools.<br>Close the Header and Footer Tools.<br>You can also double-click the<br>document area to return to editing<br>it. |          |